## Die ersten Schritte im Online-Banking

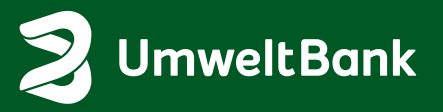

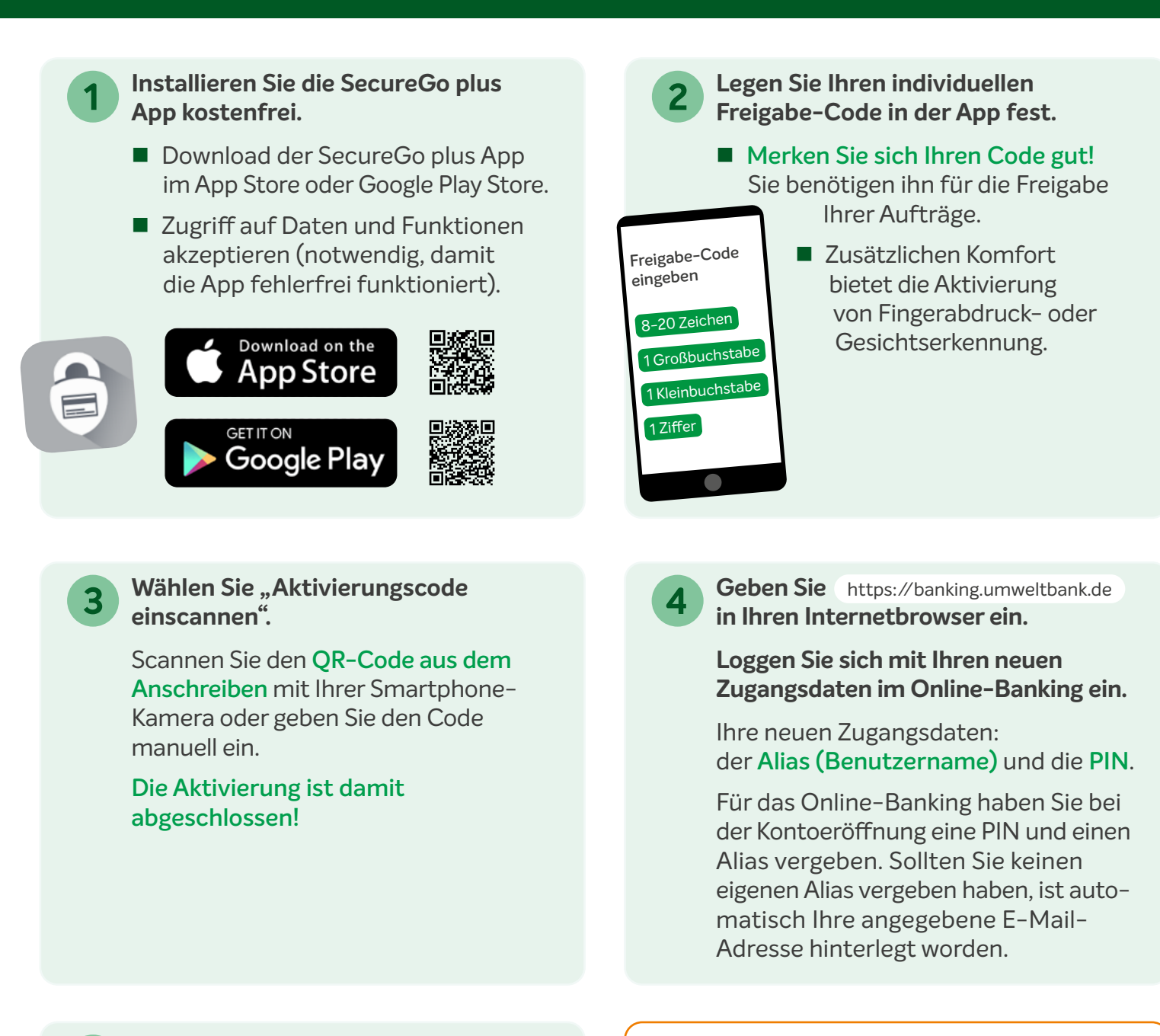

5

Sie haben Ihr Online-Banking **erfolgreich eingerichtet** und können es nun nutzen!

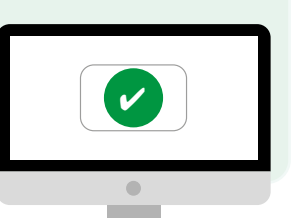

## Wichtiger Hinweis:

Um die SecureGo plus App optimal nutzen zu können, empfehlen wir Ihnen die **Benach**richtigungen für diese App zu aktivieren.